## <u>大山西小学校 大山市学校メール</u> 保護者様向け登録手順書

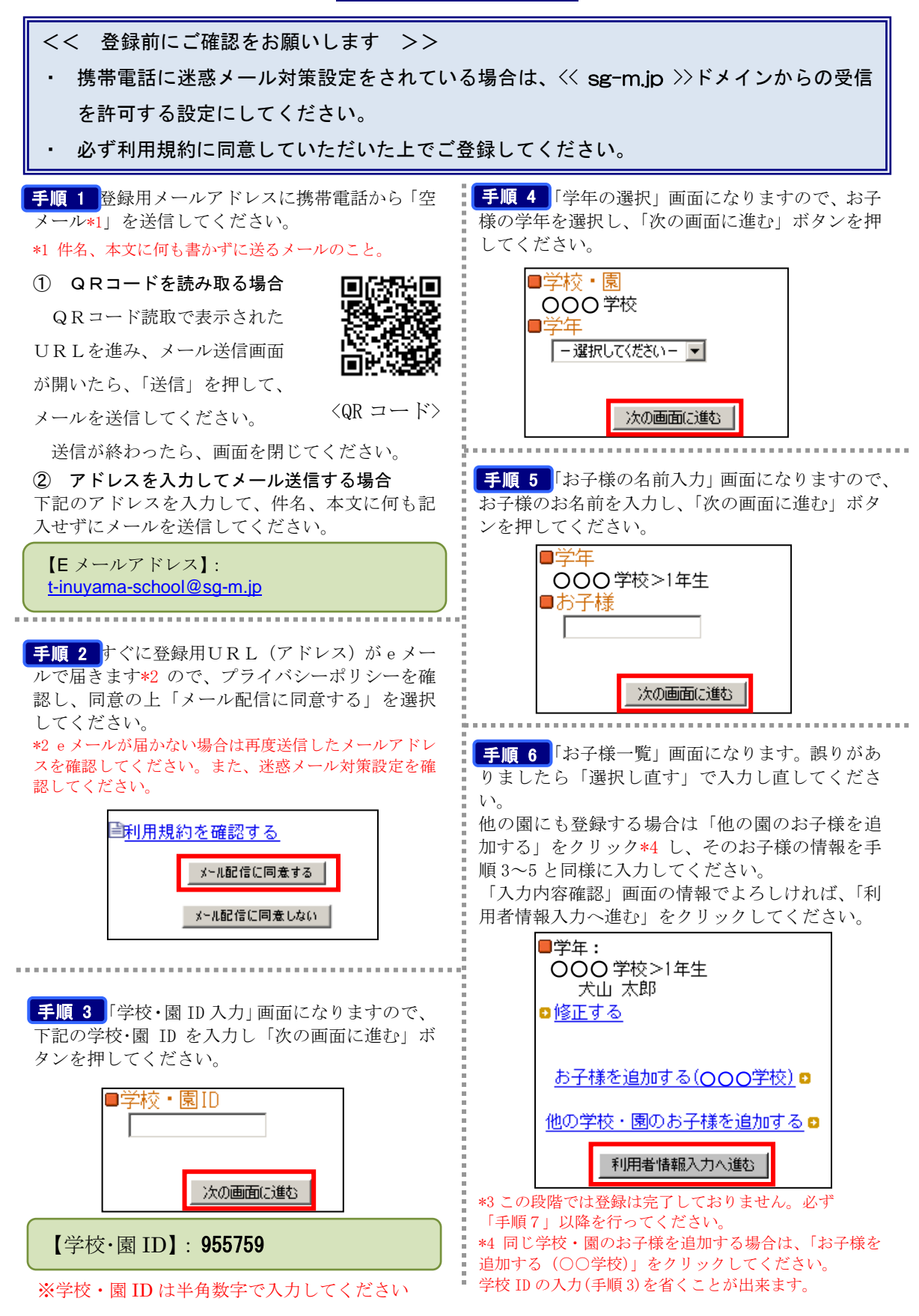

**手順7**「保護者の情報入力」画面になります。ご 利用者様の名前を入力し、『「犬山市安心情報メー ル」を受け取る』にチェックを入れて、性別、地 区を選択してから「次の画面に進む」を押してく ださい。

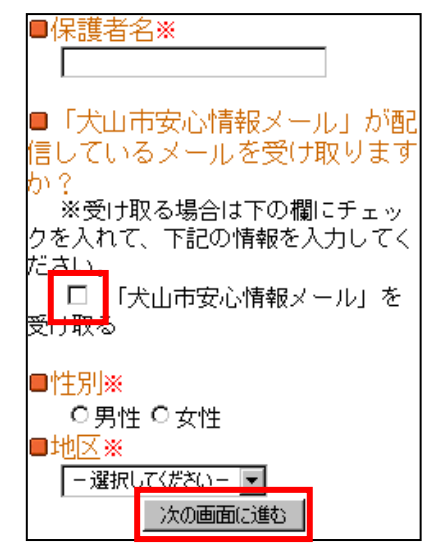

※大山市安心情報メールをお受け取りになる場合 は、受け取るメールの配信情報を選択し、「次の画 面に進む」をクリックしてください。

| ■配信内裂<br>☑ 防災情 | 容※<br>報 |  |
|----------------|---------|--|
|                | 次の画面に進む |  |

**手順8** 保護者様情報の確認画面になります。入力 内容をご確認いただき、誤りがなければ「入力内 容を登録する」をクリックしてください。誤りが ありましたら「修正する」をクリックして修正し てください。

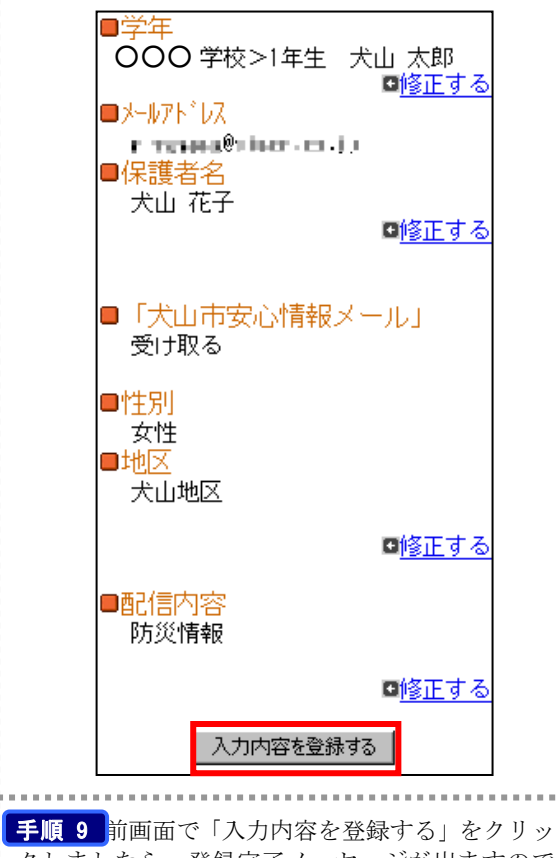

子順9 前画面で「八万內谷を登録する」をクリッ クしましたら、登録完了メッセージが出ますので このまま携帯を閉じてください。登録されたメー ルアドレスに登録メッセージが届きますのでご確 認ください。

ご登録ありがとうございました。

以上で登録は完了です。

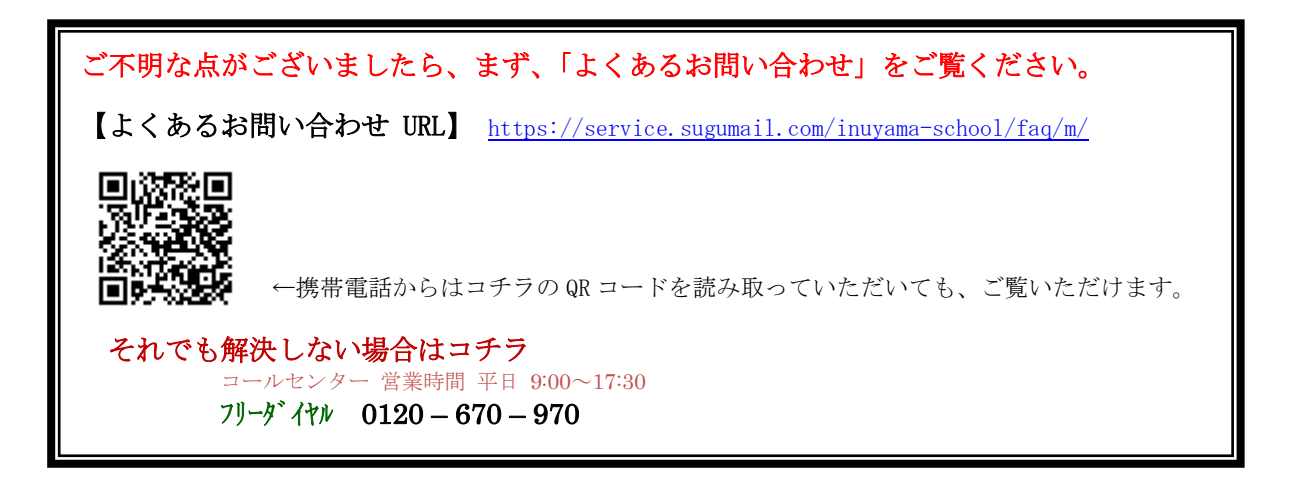